# CareCredit Quickscreen

## **Benefits, FAQs and Process**

### Why wait for patients/clients to ask about CareCredit?

CareCredit's Quickscreen Process can help facilitate your financial conversations with patients/clients, determine their Pre-approval status with no negative impact on their credit bureau report, and highlight how CareCredit's credit card can help them get started on your recommended procedures.

# FAQs

2

### What is Quickscreen?

Quickscreen is not an application for credit. It is a Pre-approval offer of credit. Quickscreen helps determine if known patients/clients are more likely to be approved for the CareCredit credit card in advance. Therefore, it can help determine if your patients/clients will be approved for CareCredit, before the financial discussion of a treatment or recommended care plan.

If the patient/client accepts a pre-approved offer of credit, completes a full credit application and is approved, he/she will receive the card in the mail.

### When do I use Quickscreen?

We recommend that you use Quickscreen for every patient/client for who you have an address on file.

Quickscreen can be used to determine CareCredit credit card approval for treatment/procedure costs of any amount. Use it the day before an appointment, the day of an appointment or prior to the financial discussion with the patient/ client, where you explain payment options.

Using Quickscreen with all patients/clients helps facilitate the treatment cost conversation and ensures CareCredit is promoted consistently.

### B How can you determine if someone is eligible for CareCredit in advance?

Quickscreen requires only the patient's/client's full name and address (no P.O. Boxes) of a known patient/client to determine if they will be Pre-approved for CareCredit.

You may also enter the patient/client's social security number, either the full 9 digits or just the last 4, telephone number, and date of birth for a higher degree of accuracy.

### Quickscreen has no negative impact on their credit bureau report.

Do not offer consumers the opportunity to request Pre-approval via Quickscreen. Consumers can only request credit by completing an application.

### 4 Is Quickscreen different than a standard CareCredit application?

Quickscreen only uses a few pieces of information and is done prior to your practice discussing the financial options for recommended procedures and the benefits of CareCredit with your patients/clients.

# A Quickscreen display of "Unable to Pre-approve - Refer Patient/Client to Credit Application" does not always indicate the applicant cannot be approved on a standard application.

Typical reasons why a "Unable to Pre-approve - Refer Patient/Client to Credit Application" message is received via Quickscreen, yet is approved via the standard application process, include:

- Applicant has previously opted-out of credit Pre-approval processes.
- There is no match on the patient/client name.
- Recent changes in their credit bureau data or entry errors.

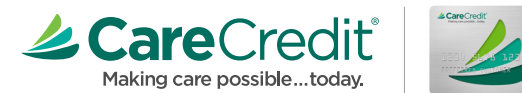

**CONTINUED** > Part #851-447-00 Rev 9/2020

# CareCredit Quickscreen

### FAQs

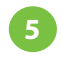

### What is the cost to my practice to use Quickscreen?

There is no cost to your practice to use Quickscreen.

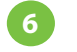

### What are the differences in how I submit transactions using an account opened through **Quickscreen versus standard CareCredit?**

None. Once you have received the account number, submit transactions as usual via www.carecreditprovidercenter.com.

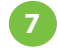

9

### **7** Can we use a joint-applicant with Quickscreen?

No. However, if your patient/client is not Pre-approved on Quickscreen, please continue to utilize the standard CareCredit application and complete the joint-applicant information.

#### 8 How do I inform patients/clients they have been pre-approved with Quickscreen?

After discussing procedure costs with your patients/clients, provide your patients/clients with their CareCredit financial options. Inform them that they have been "Pre-approved for CareCredit" and state their credit limit. We suggest the following phrasing:

"Mrs. Jones, your share of the treatment that we discussed comes to \$1,638. You have already been Pre-approved for a CareCredit credit card with a credit limit of \$2,000. If approved, your financing options include convenient monthly payments, enabling us to schedule the start of your treatment today. Would you like to accept the credit offer?"

Note: Once Quickscreen has been processed, only Pre-approved consumers must be presented the offer. Do not communicate the QS outcome to patients/clients who were not pre-approved.

Note: As of July 1, 2020, California providers may submit a Quickscreen on behalf of their patients/clients. However, they can no longer accept a Pre-approval offer on behalf of their patients/clients. Instead, a custom URL/QR code is generated and provided to a patient/client to accept the offer on their own device and complete the credit process.

### How long is the Quickscreen offer available before I need to activate the account?

The Quickscreen offer must be presented to patient/client within 30 days. If you do not indicate the patient/client's decision in Provider Center, Synchrony Bank will mail the patient/client their Pre-approval letter.

- For patient/client's outside of California, if the patient/client decides to accept the Pre-approval offer, select "Customer Accepts" in Provider Center.
- For patient/client's in California, if the patient/client decides to accept the Pre-approval offer, copy the generated custom link and send it to the customer so they can accept the Pre-approval offer and complete the application on their own device.
- If the patient/client decides to decline the Pre-approval offer, select "Customer Declines" in Provider Center.
- If the patient/client is not sure if they want to accept or decline the Pre-approval offer, do NOT indicate the patient/client's decision (accept or decline). Select the "Print Offer" option and give the printed Pre-approval details to the patient/client. The patient/client may decide they want to accept the offer at a later date when they receive the Pre-approval letter from Synchrony Bank.
- If you are unable to make the offer or if the patient/client does not show-up for their appointment, do NOT indicate the patient/client's decision (accept or decline). Select the "Print Offer" option and give the printed Pre-approval details to the patient/client. The patient/client may decide they want to accept the Pre-approval offer when they receive the Pre-approval letter from Synchrony Bank.
- If the patient/client is not Pre-approved, you need not mention anything. Pre-approval has no negative impact on their credit bureau report.

# CareCredit Quickscreen

### FAQs

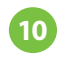

# What is the impact of submitting a Quickscreen with the optional Date of Birth (DOB), Social Security Number (SSN), or Telephone Number fields completed?

These optional fields are used to identify whether the patient/client already has an existing CareCredit account. Additionally, they are used to help find the patient/client information in order to process the Quickscreen request. Providing these optional fields has no impact on their credit bureau report during the Quickscreen process.

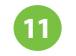

### How do I use the Quickscreen process?

The Quickscreen process is simple and only takes a few minutes. Follow the step-by-step guide on the following pages to guide you through the process.

12 Whom do I call for questions, supplies or help? Please call the CareCredit Provider Services Center at **800-859-9975**.

## Quickscreen

Quickscreen is a Pre-approval on an individual basis based on pre-defined selection criteria set by Synchrony. To help ensure fair lending compliance, Quickscreen strategies must be utilized consistently.

Do not offer patients/clients the opportunity to request Pre-approval via Quickscreen. Patients/Clients can only request credit by completing an application.

If the Pre-approval offer is not presented to the patient/client or if there is a system issue preventing the offer from being presented, Synchrony Bank will mail the patient/client required disclosures, as applicable by law, within 30 days.

Specific disclosure requirements apply to Pre-approved solicitations. Quickscreen solicitation offers of credit must clearly and conspicuously disclose the terms of the offer, in accordance with the specific format and placement requirements provided by Synchrony Bank. Provider is responsible for ensuring that patients/clients are provided the appropriate Pre-approved disclosures with the offer and that the patient's/client's acceptance of the approval is documented.

Pre-approval offers must be presented to the patient/client, and if accepted, the patient/client must provide additional required information to open a credit account including SSN or ITIN, DOB, Income, etc. to validate that the patient/client still meets the requirements the approval was based upon and to determine if the patient/client meets the ability to pay requirements.

## STEP 1 | Quickscreen

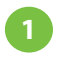

# To access Quickscreen, go to **Applications>Quickscreen.**

Provider representative fills out the Quickscreen information and clicks **Submit.** 

### REQUIRED

- Full Name
- Complete Address (no P.O. Boxes)

#### **RECOMMENDED (OPTIONAL)**

- Estimated Fee
- Social Security Number
- Telephone Number
- Date of Birth

## STEP 2 | Present Quickscreen Offer

Advise your patients/clients that they have been Pre-approved for CareCredit.

| 2 | Α |
|---|---|
|   |   |

If the patient/client is Pre-approved, and they accept the offer, click **Customer Accepts** and proceed to **STEP 3.** 

**Note:** In CA, if a patient/client is Pre-approved, a custom URL is generated and provided. The patient/client can use the customer link to accept the Pre-approval offer and apply directly from their own device.

| Quickscreen* I                                                                                                    | Pre-appi                         | roval                      |                        |  |
|----------------------------------------------------------------------------------------------------|----------------------------------|----------------------------|------------------------|--|
| a a long of the long of the lo | io uppi                          | ovui                       |                        |  |
|                                                                                                    | Quickscreen<br>Information       | e<br>Result                |                        |  |
| All fields are required unless oth<br>Learning Center for more inform                                                                                                    | erwise noted. Haw<br>ation       | e questions? See the Quick | sscreen Job Aid on     |  |
| Do not offer consumers the opport<br>request credit by completing an                                                                                                    | ortunity to request application. | Pre-approval via Quickscre | en. Consumers can only |  |
| ESTIMATED FEE                                                                                                    |                                  |                            |                        |  |
| 3                                                                                                    |                                  |                            |                        |  |
| FIRST NAME MI                                                                                                    | LAST NAME                        |                            | SUFFIX                 |  |
| Opt                                                                                                    |                                  |                            | Optional 👻             |  |
| CURRENT HOME STREET ADDRES                                                                                                    | 5                                |                            | APARTMENT              |  |
| No PO boxes please                                                                                                    |                                  |                            | Optional               |  |
| CITY                                                                                                    |                                  | STATE                      | ZIP CODE               |  |
|                                                                                                    |                                  | Select One                 |                        |  |
| FULL SSN / ITIN (OPTIONAL)                                                                                                    |                                  | LAST 4 DIGITS OF SSN / I   | TIN (OPTIONAL)         |  |
| X00X-XXX-X000X                                                                                                    | OR                               | XXX-XX- XXX-XX             |                        |  |
| TELEPHONE NUMBER (OPTIONAL)                                                                                                    |                                  | DATE OF BIRTH (OPTION      | AL)                    |  |
|                                                                                                    |                                  | MMDDXXXX                   |                        |  |
|                                                                                                    |                                  |                            |                        |  |

| CareCredit<br>Halling care possibletoday | PROVIDER CENTER                                                                       |                                                                                                    |                                                                   |
|------------------------------------------|---------------------------------------------------------------------------------------|----------------------------------------------------------------------------------------------------|-------------------------------------------------------------------|
|                                          | Quickscreen®                                                                          | Pre-approval                                                                                                    |                                                                   |
|                                          |                                                                                       | Quickscreen Result<br>Information                                                                                            |                                                                   |
|                                          | • The customer has bee                                                                | n Pre-approved                                                                                                    |                                                                   |
|                                          | DATE<br>09/02/2020                                                                    | PRE-APPROVAL AUTH #<br>999999096342                                                                                          | APPLICANT NAME<br>JULIE BOUPIN                                    |
|                                          | CREDIT LIMIT<br>\$ 3,500.00                                                           | MERCHANT NUMBER<br>9966                                                                                                    | EXPIRATION DATE<br>11/01/2020                                     |
|                                          | Ask if the customer wants to ac                                                       | cept this offer of credit, then select                                                                                       |                                                                   |
|                                          | • Customer Accepts to co<br>• Print Of the customer<br>want 2A the offer I<br>• Custo | mplete a credit application in Provi<br>er wants to complete a credit applic<br>ater.<br>a customer does not wish to apply f | der Center<br>ation on their own device, or if you<br>for credit. |
|                                          |                                                                                       |                                                                                                    |                                                                   |

| CareCredit | PROVIDER CENTER                                                                                                    | Transactions                                                                                         | Applications                                                               | Reports                                               | Resources & Settings                                                               | Support | KRISTIN S. |
|------------|----------------------------------------------------------------------------------------------------|----------------------------------------------------------------------------------------------------|----------------------------------------------------------------------------|-------------------------------------------------------|------------------------------------------------------------------------------------|---------|------------|
|            | Quickscreen                                                                                                    | Pre-appro                                                                                            | oval                                                                       |                                                       |                                                                                    |         |            |
|            |                                                                                                    | Quickscreen<br>Information                                                                           | Result                                                                     |                                                       |                                                                                    |         |            |
|            | The customer has been                                                                                                    | n Pre-approved                                                                                       |                                                                            |                                                       |                                                                                    |         |            |
|            | DATE<br>09/09/2020                                                                                                    | PRE-APPROVAL AI<br>999999096561                                                                      | JTH #                                                                      | APPLIC<br>KATIE                                       | ALLEN                                                                              |         |            |
|            | CREDIT LIMIT<br>\$ 1,500.00                                                                                                    | MERCHANT NUMBI                                                                                       | ER                                                                         | EXPIRA<br>11/08/2                                     | TION DATE<br>020                                                                   |         |            |
|            | Ask if the customer wants to ac<br>choice.                                                                                                    | cept this offer of credi                                                                             | l, then follow the                                                         | e instructio                                          | ns below based on their                                                            |         |            |
|            | Customer Accepts                                                                                                    |                                                                                                    |                                                                            |                                                       |                                                                                    |         |            |
|            | Under state law, providers in yo<br>approval status, however they n<br>applications on behalf of others.<br>CareCredit directly. The process<br>you can save time and effort. | ur state may continue<br>nay not accept resulti<br>Instead, individuals o<br>s is quick and easy, th | to use Quickso<br>ng pre-approval<br>can accept pre-a<br>ley'll receive an | reen to ch<br>s offers or<br>approval of<br>immediate | eck CareCredit pre-<br>submit credit<br>fers and apply for<br>credit decision, and |         |            |
|            | <ul> <li>Accept pre-approval offers or</li> <li>Scan your location's custom<br/>custom QR to display in your</li> </ul>                                                       | apply online by visiti<br>QR code to accept pr<br>practice by clicking F                             | ng your location<br>e-approval offer<br>besources & Sel                    | 's custom<br>s or apply.<br>ttings > Pri              | veb link (see below)<br>You can generate a<br>amote & Advertise.                   |         |            |
|            | PROVIDE YOUR CUSTOM LINK TO F                                                                                                    | ATIENTSICLIENTS                                                                                      |                                                                            |                                                       |                                                                                    |         |            |
|            | https://qwww.carecredit.com/g                                                                                                    | jo/SQC582/                                                                                           | Copy Link                                                                  |                                                       |                                                                                    |         |            |
|            | Print Offer or Customer De                                                                                                    | clines                                                                                               |                                                                            |                                                       |                                                                                    |         |            |
|            | Click Print Offer if the custome<br>want to present the offer later.                                                                                                    | r wants to complete a                                                                                | credit applicatio                                                          | on on their                                           | own device, or if you                                                              |         |            |
|            | Click Customer Declines if the                                                                                                    | customer does not w                                                                                  | ish to apply for                                                           | credit.                                               |                                                                                    |         |            |
|            | Print Offer                                                                                                    | Customer I                                                                                           | Declines                                                                   |                                                       |                                                                                    |         |            |
|            | You can also continue from this<br>Quickscreen report.                                                                                                    | pre-approval later by                                                                                | looking up this                                                            | customer's                                            | name on the                                                                        |         |            |

| 5        | $\mathbf{P}$ |
|----------|--------------|
| 74       | •            |
| <u> </u> |              |

If patient/client is Pre-approved and does not accept the offer, click the "Customer Declines."

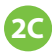

**2C** If the patient/client is not present,

Retain the Pre-approval number. Click "Print Offer" and present to the patient/ client when they are present.

Refer to Steps 2A and 2B to record the patient's decision once they are present.

If you are unable to present the offer to the patient/client, for example, the patient/client does not show-up for their appointment, there is no need to select either accept or decline.

2D If the patient/client is "Unable to Pre-approve -Refer Patient/Client to Credit Application" they can fill out a complete CareCredit Application.

| <form></form>                                                                                                    |                                                                                                    |                                                                                                    |                                                                                                    |                                                                                           |
|----------------------------------------------------------------------------------------------------|----------------------------------------------------------------------------------------------------|----------------------------------------------------------------------------------------------------|----------------------------------------------------------------------------------------------------|-------------------------------------------------------------------------------------------|
| <form></form>                                                                                                    | CareCredit'                                                                                                    | PROVIDER CENTER                                                                                                    |                                                                                                    |                                                                                           |
| <complex-block></complex-block>                                                                                                    |                                                                                                    | Quickscreen <sup>®</sup>                                                                                                    | Pre-approval                                                                                                    |                                                                                           |
|                                                                                                    |                                                                                                    |                                                                                                    |                                                                                                    |                                                                                           |
| <form></form>                                                                                                    |                                                                                                    |                                                                                                    | Information                                                                                                    |                                                                                           |
| <text></text>                                                                                                    |                                                                                                    | The customer has been                                                                                                    | Pre-approved                                                                                                    |                                                                                           |
| <text></text>                                                                                                    |                                                                                                    | DATE<br>09/02/2020                                                                                                    | PRE-APPROVAL AUTH #<br>999999096342                                                                                                    | APPLICANT NAME<br>JULIE BOUPIN                                                            |
| <form>      b. Joodie     yes     b. 1012021       J. Joodie     J. Joodie     J. Joodie       J. Joodie     J. Joodie     J. Joodie       J. Joodie     J. Joodie     Joodie       J. Joodie     &lt;</form>                                                                                                    |                                                                                                    | CREDIT LIMIT                                                                                                    | MERCHANT NUMBER                                                                                                    | EXPIRATION DATE                                                                           |
| <form></form>                                                                                                    |                                                                                                    | Ask if the customer wants to acc                                                                                                    | ept this offer of credit then select:                                                                                                    | 11/01/2020                                                                                |
| <form></form>                                                                                                    |                                                                                                    | Customer Accepts to com     Print Offer if the customer                                                                                                    | uplete a credit application in Provide<br>wants to complete a credit applicati                                                                                                    | r Center<br>ion on their own device, or if you                                            |
| <form></form>                                                                                                    |                                                                                                    | want to present the offer la<br>• Customer Declines if the                                                                                                    | ter.<br>customer does not wish to apply for                                                                                                    | credit. 2B                                                                                |
| <image/>                                                                                                    |                                                                                                    | Customer Accepts                                                                                                    | Print Offer                                                                                                    | Customer Declines                                                                         |
| <image/>                                                                                                    |                                                                                                    |                                                                                                    |                                                                                                    |                                                                                           |
| <section-header></section-header>                                                                                                    | Care Credit                                                                                                    | PROVIDER CENTER                                                                                                    |                                                                                                    |                                                                                           |
| <image/>                                                                                                    |                                                                                                    | Quickscreen*                                                                                                    | Pre-approval                                                                                                    |                                                                                           |
| <text></text>                                                                                                    |                                                                                                    |                                                                                                    | Quickscreen Result                                                                                                    |                                                                                           |
| <form></form>                                                                                                    |                                                                                                    |                                                                                                    | Information                                                                                                    |                                                                                           |
| <form></form>                                                                                                    |                                                                                                    | The customer has been                                                                                                    | Pre-approved                                                                                                    |                                                                                           |
|                                                                                                    |                                                                                                    | DATE<br>09/02/2020                                                                                                    | PRE-APPROVAL AUTH #<br>999999096342                                                                                                    | APPLICANT NAME<br>JULIE BOUPIN                                                            |
| <form></form>                                                                                                    |                                                                                                    | CREDIT LIMIT<br>\$ 3,500.00                                                                                                    | MERCHANT NUMBER                                                                                                    | EXPIRATION DATE<br>11/01/2020                                                             |
| <form></form>                                                                                                    |                                                                                                    | Ask if the customer wants to acc                                                                                                    | ept this offer of credit, then select:                                                                                                    |                                                                                           |
| <form></form>                                                                                                    |                                                                                                    | Customer Accepts to com                                                                                                    | plete a credit application in Provide                                                                                                    | r Center                                                                                  |
| <text></text>                                                                                                    |                                                                                                    | <ul> <li>Print Offer if the customer<br/>want to present the offer la</li> <li>Customer Declines if the</li> </ul>                                                                                                    | ter.<br>customer doe: 2C to apply for                                                                                                    | credit.                                                                                   |
| <section-header></section-header>                                                                                                    |                                                                                                    | Customer Accepts                                                                                                    | Print Offer                                                                                                    | Customer Declines                                                                         |
| <section-header><section-header></section-header></section-header>                                                                                                    |                                                                                                    |                                                                                                    |                                                                                                    |                                                                                           |
| Y 1000           Applicant Information           INTE VARE         INTE ALL MARE         INTE INTE OPTION           INTE OF BRITE         Option         Optional         Inter Inter In                                                                                                    | Ounable We could in     qualify if you     required fiel All fields are re Please obtain a Application Estimated Fee | to Pre-Approve - Refer P<br>ot obtain a pre-approval for this pair<br>us offer the result application. The<br>its below and submit for credit de-<br>required unless otherwise noted.<br>and notate two forms of acceptable<br>Language:<br>regime e | Attent/Client to Credit App<br>Exerciclient which the information give<br>patienticlient would like to apply, e<br>sition.                                                                                                    | Alication<br>In: They could still<br>ret the remaining<br>leaton.                         |
| Applicant Information         Inst NAME       NL         Inst NAME       Optional         Inst NAME       Optional         Inst NAME       Optional         Inst NAME       Optional         Inst NAME       Optional         Inst NAME       Optional         Inst NAME       Optional         Inst NAME       Optional         Inst NAME Provide       Optional         Inst NAME Provide       Optional         Inst NAME Provide       Optional         Inst NAME Provide       Optional         Inst NAME Provide       Optional         Inst NAME Provide       Optional         Inst NAME Provide       Optional         Inst Name Provide       Optional         Inst Name Provide       Optional         Inst Name Provide       Optional         Inst Name Provide       Optional         Inst Name Provide       Optional         Inst Name Provide       Optional         Inst Name Provide       Optional         Inst Name Provide Inst Name Provide Inst Name Provide Inst Name Provide Inst Name Provide Inst Name Provide Inst Name Provide Inst Name Provide Inst Name Provide Inst Name Provide Inst Name Provide Inst Name Provide Inst Name Provide Inst Name Provide Inst Name Provide Inst Name Provide I                                                                                                    | \$ 1000                                                                                                    |                                                                                                    |                                                                                                    |                                                                                           |
| INULIA     Opt     BOUPIN     Optional       INTE OF BINTH     EVALUATIONERS     SOCIAL SECURITY NUMBERITIN       INTE OF BINTH     EVALUATIONERS     SOCIAL SECURITY NUMBERITIN       INTE OF BINTH     EVALUATIONERS     SOCIAL SECURITY NUMBERITIN       INTE OF BINTH     EVALUATIONERS     SOCIAL SECURITY NUMBERITIN       INTE OF BINTH     EVALUATIONERS     SOCIAL SECURITY NUMBERITIN       INTE OF BINTH     EVALUATIONERS     SOCIAL SECURITY NUMBERITIN       INTE OF BINTH     EVALUATIONERS     Coptional       INTE OF BINTH     EVALUATION     Coptional       INTE OF BINTH     EVALUATION     Coptional       INTE OF BINTH     EVALUATION     Coptional       INTE OF BINTH     EVALUATION     Coptional       INTE OF BINTH     EVALUATION     Coptional       INTE OF BINTH     EVALUATION     Coptional       INTE OF BINTH     EVALUATION     EVALUATION       INTE OF BINTH     INTE OF BINTH     EVALUATION       INTE OF BINTH     EVALUATION     EVALUATION       INTE OF BINTH     EVALUATION     EVALUATION       INTE OF BINTH     EVALUATIONER     EVALUATIONER       INTE OF BINTH     EVALUATIONER     EVALUATIONER       INTE OF BINTH     EVALUATIONER     EVALUATIONER       INTE OF EV                                                                                                    | Applicant In                                                                                                    | formation                                                                                                    |                                                                                                    |                                                                                           |
| ATE OF BIRTH       BALL ADDRESS       BOLCAL BOURTY NUMBERITY         Opfondi       Internationalisa alting subjectivationalisa alting subjectivationalisa alting subjectivationalisa alting subjectivationalisa alting subjectivationalisa alting subjectivationalisa.       MORE PHONE       Internationalisa alting subjectivationalisa.         MOME PHONE       Distance subsectivationalisa.       MORE PHONE       MORE PHONE       Opfondi         MOME PHONE       Opfondi       Opfondi       Opfondi       Opfondi         MORE PHONE       Opfondi       Opfondi       Opfondi         MORE PHONE       Opfondi       Opfondi       Opfondi         MORE PHONE       Opfondi       Opfondi       Opfondi         MORE PHONE       Opfondi       Opfondi       Opfondi         MORE PHONE       Opfondi       Opfondi       Opfondi         Opfondi       V       Opfondi       Opfondi       Opfondi         Opfondi       V       Trace opfonditionalisationalisatio                                                                                                    | JULIE                                                                                                    | Opt BOUPI                                                                                                    | IN C                                                                                                    | Optional V                                                                                |
| MMDDYYYY     Opfonal       The messes about Chruftwarts       angentrational       angentrational       Angentrational       Angentrational                                                                                                    | DATE OF BIRTH                                                                                                    | EMAIL ADDRESS                                                                                                    | BOCIAL BECURIT                                                                                                    | Y NUMBER/ITIN                                                                             |
| Institutional apport on repeating and apport on repeating and apport on repeating apport on repeating and apport on repeating | MM/DD/YYY                                                                                                    | This email address allows C                                                                                                    | CareCredit to                                                                                                    |                                                                                           |
| MOME PHONE     MOBILE PHONE       Optional     Optional       MALLING ADDREES     Optional       40 GRAINTE AVE     Optional       40 GRAINTE AVE     Optional       FORT DEPOSIT     MD       MOBILE STATUS     MOBILE VERT MEDIAL ELOURE(F)       Own     Rent     Other       S     Altory, that paport in regione inationate income mediantic characteristic       in Co-applicant     Co-applicant                                                                                                    |                                                                                                    | communicate with your path<br>regarding his/her account.                                                                                                    | ent/olient                                                                                                    |                                                                                           |
| APARTMENT ADDRE 18 APARTMENT AD GRANTEL AVE Cotonal CTV FATE ZP CODE 21004 PORT DEPOSIT MD V TATE Z1004 Z1004 NONTHLY NET INCOME (FROM ALL FOURCES) ARTON, nohl report registre matimumore house need not be disclosed unless relead upon for onest. Co-applicant                                                                                                    | HOME PHONE                                                                                                    | BU SINE & BIWO                                                                                                    | RK PHONE MOBILE PHO                                                                                                    | NE                                                                                        |
| AALING ADDRE IS APARTMENT           40 GRANTE AVE         Optional           0 GRANTE AVE         Optional           0 TY         STATE         ZIP GOR           PORT DEPOSIT         MD         ZIP GOR           0 WUNNG STATUS         MOSTHLY NET INCOME (FROM ALL SOURCES)           Ow         Rent         Other           Among, ridd support or segarate mathematics income need in the disclosed unless relied upon for creat.           Co-applicant                                                                                                    |                                                                                                    | Opional                                                                                                    | Optional                                                                                                    |                                                                                           |
| A0 GRANTE AVE     Cptonal     Cptonal     Core     PORT DEPOSIT     MO     V     PORT DEPOSIT     MO     V     S     Montrel' NECOME (FROM ALL BOURCES)     S     Montrel' Necome (FROM ALL BOURCES)     S     Montrel' Necome (FROM ALL BOURCES)     S     Co-applicant     Co-applicant                                                                                                    | MAILING ADDRE                                                                                                    | E 8 8                                                                                                    | AP                                                                                                    | ARTMENT                                                                                   |
| CITY FORT DEPOSIT NO COSE<br>PORT DEPOSIT NO COSE<br>NOUSING STATUS NOUTINET WET INCOME (FROM ALL BOURCES)<br>Own Rent Other S<br>Altrony, Offici apport or repair maintrance income need<br>no be aucosed unless releasing to crest.                                                                                                    | 40 GRANITE                                                                                                    | : AVE                                                                                                    | C                                                                                                    | Optional                                                                                  |
| HOU SING STATUS  Own Rent Other S Altroy, mill support or separate mathematics income read not to disclosed unless relied upon for credit.  Co-applicant                                                                                                    |                                                                                                    |                                                                                                    |                                                                                                    |                                                                                           |
| Own         Rent         Other         \$           Aimony, child support or separate maintanance income need null te disclosed unless nelled upon for overt.         Co-applicant                                                                                                    | PORT DEPC                                                                                                    | DSIT                                                                                                    | MD v 2                                                                                                    | CODE                                                                                      |
| not be disclosed unless relied upon for creat.                                                                                                    | PORT DEPC                                                                                                    | DSIT                                                                                                    | MD C C C C C C C C C C C C C C C C C C C                                                                                                    | CODE<br>1904                                                                              |
| Co-applicant                                                                                                    | CITY<br>PORT DEPC<br>HOUSING STATE<br>OWN                                                                            | US Rent Other                                                                                                    | MD C C C C C C C C C C C C C C C C C C C                                                                                                    | CODE<br>1904<br>ALL BOURCEB)                                                              |
|                                                                                                    | OITY<br>PORT DEPC<br>HOUSING STATE                                                                                   | DSIT<br>Us Rent Other                                                                                                    | MONTHLY NET INCOME (FROM /<br>S<br>Allmony, child support or separate m<br>not be disclosed unless relied upon h                                                                                                    | CODE                                                                                      |
|                                                                                                    | CITY<br>PORT DEPC<br>HOU SING STATI<br>Own                                                                           | OSIT<br>Us Rent Other                                                                                                    | ATE 20     ADD 2     ADD 2 | coold<br>1904<br>ALL Jources)<br>antranso koome need<br>antranso koome need<br>an orient. |

2

2E In California, If the patient/client is "Unable to Pre-approve - Refer Patient/Client to Credit Application" they can be sent a link to complete the application from their own device. following the instructions outlined above.

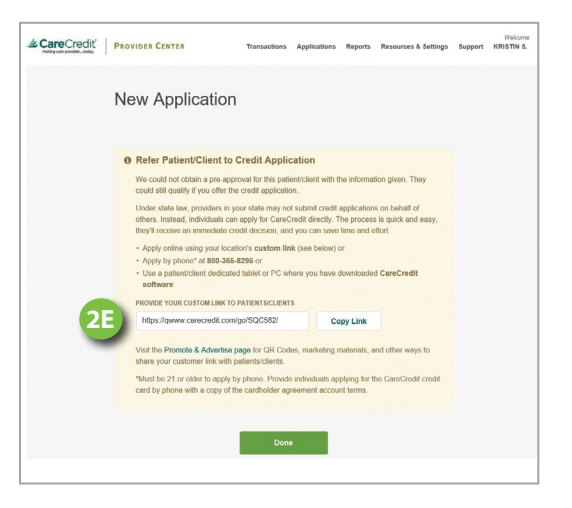

# STEP 3 | Completing the Quickscreen Process

If the patient/client is present and accepts the Pre-approval offer, continue filling out the rest of the application. The patient's/client's information will pre-populate. Click **Next**.

| CareCredit | PROVIDER CENTER                                                                                                    | R Transactions                                          | Applications                               | Reports Res                         | iources & Settings                      | Support | ASHISH T |
|------------|----------------------------------------------------------------------------------------------------|---------------------------------------------------------|--------------------------------------------|-------------------------------------|-----------------------------------------|---------|----------|
|            | New App                                                                                                    | lication                                                |                                            |                                     |                                         |         |          |
|            |                                                                                                    | Applicant<br>Information                                | Review<br>& Sign                           | Rosult                              |                                         |         |          |
| 3          | Continue A                                                                                                    | Application<br>you entered during                       | ng the Quickscree                          | n process is probably below and sub | e-filled in this<br>mit to complete the |         |          |
|            | process.                                                                                                    |                                                         |                                            |                                     |                                         |         |          |
|            | process.<br>All fields are required<br>Please obtain and no                                                                                 | d unless otherwise r<br>otate two forms of a            | noted.<br>cceptable I.D. on the            | a top of the printe                 | d application.                          |         |          |
|            | process.<br>All fields are required<br>Please obtain and no<br>Application Lang                                                             | d unless otherwise r<br>otate two forms of a<br>guage:  | noted.<br>cceptable I.D. on the            | a top of the printe                 | d application.                          |         |          |
|            | process.<br>All fields are required<br>Please obtain and no<br>Application Lang<br>English                                                  | d unless otherwise n<br>otate two forms of a<br>guage:  | noted.<br>cceptable I.D. on the<br>Spanish | a top of the printe                 | d application.                          |         |          |
|            | process.<br>All fields are required<br>Please obtain and no<br>Application Lang<br>English<br>Estimated FRE                                 | d unless otherwise n<br>otate two forms of a<br>guage:  | cceptable I.D. on the<br>Spanish           | a lop of the printe                 | d application.                          |         |          |
|            | process.<br>All fields are required<br>Please obtain and no<br>Application Lang<br>English<br>EXTINATED FEE<br>\$ 1000                      | d unless otherwise n<br>otate two forms of ar<br>guage: | icled.<br>ccoptable I.D. on the<br>Spanish | a top of the printe                 | d application.                          |         |          |
|            | Process.<br>All felds are required<br>Picese obtain and ne<br>Application Lang<br>Register<br>ESTIMATED FEE<br>\$ 1000<br>Applicant Informs | d unless otherwise n<br>otate two forms of a<br>guage:  | noted.<br>Cooptable I.D. on the<br>Spanish | e top of the printe                 | d application.                          |         |          |

# **STEP 4 | Processing Application**

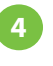

3

Complete the process and click **Submit.** Proceed to **STEP 6.** 

## STEP 5 | Quickscreen Status

5 The provider can check the Quickscreen Status by going to the Quickscreen Report or Check Application Status under Applications section and searching the Pre-approval Auth #.

| New Applie                             | cation                   |                                                   |                              |                       |  |
|----------------------------------------|--------------------------|---------------------------------------------------|------------------------------|-----------------------|--|
|                                        |                          | 0                                                 |                              | •                     |  |
|                                        | Applicant<br>Information | & Sign                                            | ,                            | esut                  |  |
| Review the application d               | etails below an          | d obtain the custo                                | mer's signatu                | re before proceeding. |  |
| Applicant Informatio                   | n                        |                                                   |                              |                       |  |
| APPLICANT NAME<br>STEVEN WALKER        |                          | DUSINESS/WORK I                                   | PHONE                        |                       |  |
| DATE OF BIRTH<br>02/05/1970            |                          | MOBILE PHONE                                      |                              |                       |  |
| EMAIL ADDRESS                          |                          | APPLICANT ADDR<br>5959 FM 1960 R<br>HOUSTON, TX 7 | ESS<br>DW, 1521.<br>70594136 |                       |  |
| SOCIAL SECURITY NUMBE<br>XXXX-XXX-1749 | RITIN                    | HOUSING TYPE<br>Own                               |                              |                       |  |
| HOME PHONE<br>(203) 876-1765           |                          | MONTHLY NET INC<br>\$ 5,000.00                    | OME                          |                       |  |
| Make Changes                           |                          |                                                   |                              |                       |  |
| -                                      |                          |                                                   |                              |                       |  |

# **Applications via Quickscreen Prefill: In-Office Devices**

Note: This feature is available for those patients or clients that are Pre-approved and accept the credit offer. It will automatically prefill the patient or client's application with stored information. For more information, see the job aid CareCredit In-Office Devices.

| 1 | Patients or clients can click the <b>"Apply Now"</b> button<br>on the homepage to retrieve the Quickscreen<br>pre-approval record and continue filling out the<br>rest of the application.                                  | <section-header><section-header></section-header></section-header>                                                                                                    |                                                                             |
|---|----------------------------------------------------------------------------------------------------|----------------------------------------------------------------------------------------------------|-----------------------------------------------------------------------------|
| 2 | Patients or clients enter their <b>first name, last name,</b><br><b>zip code,</b> and <b>date of birth</b> to retrieve their<br>Pre-approval record.                                                                        | 2<br>Centre Crecitie<br>Control Control | up       CERC VISION1         Learm       Apply         Pay       Calculate |
| 3 | After being Pre-approved, when a patient or client<br>enters their matching information into the self service<br>site, the information you provided will be prefilled on<br>their form, expediting the application process. | <page-header><text><text><text><text><text><text><text><text><text><text><text><text><text></text></text></text></text></text></text></text></text></text></text></text></text></text></page-header>                                                                                                    |                                                                             |